### **Equity Member Distribution – Payments in LLC Fund Manager**

This document explains the process of generating member payments during the equity distribution cycle in your **LLC Fund Manager** software:

After the Equity Accrual Wizard assigns member income, it's time to send out member payments.

Member payments are created in the **entered** status by one of two payment batch wizards. After the wizard completes, those payments are sent to the payment posting batch form to assign payment #s and print checks and mark the payments as **posted**.

Create member payments from the **Bank Accounts** tab of the fund using the **Generate/Post Payments** drop down menu:

| Eund Setup      | Ŧ | Account Detail 🏠 | Transactions 🝷 🗲 | Generate/Post Payments - 🕈 ACH Oper  | ations   🎤 Ba |
|-----------------|---|------------------|------------------|--------------------------------------|---------------|
|                 |   | Account #        |                  | Post/Print Outstanding Payments      |               |
| Asset Groups    |   | 100              | Fund Manage      | Generate Scheduled Payments          | ng Account    |
| Equity Products |   | 110              | Fund Auxiliar    | Generate Payments from Distributions | y Account -   |
| Money Market    |   |                  |                  |                                      | _             |
| Bank Accounts   |   |                  |                  |                                      |               |

Or, use the Member Payments option in the Manage Fund shortcut menu.

| ł          | Manage Fund - My F                       | Repo   | orts 👻                             |
|------------|------------------------------------------|--------|------------------------------------|
| 01         | Asset Income/Expenses<br>Member Accruals | )<br>) |                                    |
| 1          | Member Payments                          | •      | Generate Payments by Schedule      |
| hl         | Exceptions                               | ۲      | Generate Payments by Distributions |
| <b>:</b> E |                                          |        |                                    |

The **Generate Member Payments by Schedule** options uses the settings on the member's equity tab to determine when and how much to pay out for each member in the fund.

The **Generate Member Payments by Distributions** option allows any available equity accrual that has not been paid out to be selected for distribution.

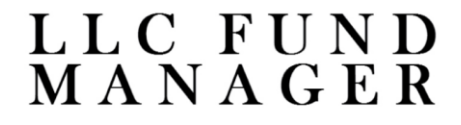

#### **Generate Member Payments by Schedule**

When paying by schedule, filter by the product type and expected payment date.

| Create payments for schedules in period: |                            |  |  |  |  |  |  |
|------------------------------------------|----------------------------|--|--|--|--|--|--|
| Selected Fund                            | P0001 House Fund           |  |  |  |  |  |  |
| Product Type                             | Equity                     |  |  |  |  |  |  |
| Scheduled Date                           | 12/1/2023 • To 1/31/2024 • |  |  |  |  |  |  |
| Create payments using:                   |                            |  |  |  |  |  |  |
| Payment Category                         | -                          |  |  |  |  |  |  |
|                                          |                            |  |  |  |  |  |  |

**NOTE**: The scheduled date for the member payment should align with the fund periodic settings, i.e. if the fund is set for end of the month disbursements, the member scheduled payments will be due at the end of the month. Verify fund periodic settings on the **Fund Info** tab.

The **Payment Category** drop down list is a user defined category applied to any of the created payments. Use this to categorize payments as you see fit or leave it blank.

Member schedules matching the filtering criteria are available for payment. Use the check box on the **Sel** column to select or deselect individual entries from the batch. The **Select All, Check Selected**, and **Select None** buttons on the toolbar can also help manage the entry list.

| 1 Per |     | 1 of 2 🕨 | Select All Check Selected | Select None |                 |                 | ¢ -    |
|-------|-----|----------|---------------------------|-------------|-----------------|-----------------|--------|
|       | Sel | Member # | Member Details            | Date Due    | Pmt. Frequency  | Pmt. Type       | Amount |
|       |     | M1000001 | First Company Co          | 12/31/2023  | Monthly Payment | Periodic Income | 202.50 |
|       |     | M1000002 | Company Two LLC           | 12/31/2023  | Monthly Payment | Periodic Income | 137.91 |

# LLC FUND MANAGER

Any members paying out of already reinvested income will require a capital withdrawal be made from the account to accommodate the payment.

| Members payments from capital will have withdrawals made using the following settings: |                               |                     |             |  |  |  |  |  |  |
|----------------------------------------------------------------------------------------|-------------------------------|---------------------|-------------|--|--|--|--|--|--|
| Effective Date                                                                         | Use Scheduled Date            | OUse Specified Date | 1/31/2024 💌 |  |  |  |  |  |  |
| The minimum effectiv                                                                   | e date below will be applied: |                     |             |  |  |  |  |  |  |

The effective date of the withdrawal is the day that the withdrawal affects the capital account and income calculations. You can choose to match the scheduled date of the payment or specify another date.

**NOTE**: To prevent entries from being placed in already processed periods, a minimum effective date is enforced. The date is the day after the last processed accrual period within the product type.

Verify the withdrawals to be created on the following screen:

| 16 😒 0 of 0 1/2 XI. |          |                 |          |        |              |                 |  |
|---------------------|----------|-----------------|----------|--------|--------------|-----------------|--|
|                     | Member # | Member Detail   | Date     | Amount | \$ Per Share | Shares Released |  |
|                     | M1000002 | Company Two LLC | 1/1/2024 | 137.91 | 1.00         | 137.91          |  |

Then proceed to complete the batch. The batch **Posting Date** is a descriptive date for the batch set to today's date which can be overridden:

| To complete the wizard press the finish button. |                          |  |  |  |  |  |  |
|-------------------------------------------------|--------------------------|--|--|--|--|--|--|
| Print Summary Report                            |                          |  |  |  |  |  |  |
| Summary                                         |                          |  |  |  |  |  |  |
| Product                                         | Equity                   |  |  |  |  |  |  |
| Posting Date                                    | 1/19/2024                |  |  |  |  |  |  |
| Period                                          | 12/1/2023 to 1/31/2024 - |  |  |  |  |  |  |
| Entry Totals                                    | 2 @ 340.41               |  |  |  |  |  |  |
|                                                 |                          |  |  |  |  |  |  |

# LLC FUND MANAGER

#### **Generate Member Payments by Distributions**

When paying by distributions, filter by the product type and accrual date.

| Create payments for distributions in period: |                  |   |  |  |  |  |  |
|----------------------------------------------|------------------|---|--|--|--|--|--|
| Selected Fund                                | P0001 House Fund |   |  |  |  |  |  |
| Distribution Type                            | Equity           |   |  |  |  |  |  |
| Distribution Date                            | // To 12/31/2023 | • |  |  |  |  |  |
| Create payments using:                       |                  |   |  |  |  |  |  |
| Payment Category                             | -                | - |  |  |  |  |  |
|                                              |                  |   |  |  |  |  |  |

Either date filter can be left blank to show all available distributions.

Distributions matching the filtering criteria are available for payment. Use the check box on the **Sel** column to select or deselect individual entries from the batch. The **Select All**, **Check Selected**, and **Select None** buttons on the toolbar can also help manage the entry list.

| If I of 1 > >) Select All Check Selected Select None |  |      |           |                  | ¢-     |            |        |
|------------------------------------------------------|--|------|-----------|------------------|--------|------------|--------|
|                                                      |  | Sel. | Member #  | Member Details   | Туре   | Date       | Amount |
|                                                      |  |      | M10000001 | First Company Co | Equity | 12/31/2023 | 202.50 |

Then proceed to complete the batch. The batch **Posting Date** is a descriptive date for the batch set to today's date which can be overridden:

| To complete the wizard press the finish button. |                      |  |  |  |  |  |  |  |  |
|-------------------------------------------------|----------------------|--|--|--|--|--|--|--|--|
| Print Summary Report                            |                      |  |  |  |  |  |  |  |  |
| Summary                                         |                      |  |  |  |  |  |  |  |  |
| Product                                         | Equity               |  |  |  |  |  |  |  |  |
| Posting Date                                    | 1/19/2024 •          |  |  |  |  |  |  |  |  |
| Period                                          | // v to 12/31/2023 v |  |  |  |  |  |  |  |  |
| Entry Totals                                    | 1 @ 202.50           |  |  |  |  |  |  |  |  |

# LLC FUND MANAGER

#### Posting & Printing Pending Payments in Batch

After completing one of the payment batch wizards, you will be given the opportunity to immediately post/print the newly created payments.

Select the **Check Date** for new payments. The **Check #** and **Misc #** are referenced from the bank account settings and previously posted payments.

All payments processed on the following form will assign the chosen **Check Date** and will have a **Reference #** generated from the **Check** or **Misc** series #s.

| Post Payments X                                 |
|-------------------------------------------------|
| Filter Data                                     |
| Hold To Date From / / Hold To Date To 3/19/2024 |
| Payment Type  All Types Paper EFT               |
| Payee Contact Member Q                          |
| Next Payment Data                               |
| Check Date 1/21/2024 Check # 7024 Misc. # 3     |
|                                                 |
| <u>Ok</u> <u>C</u> ancel                        |

Newly created member payments are pre-selected from the list of any outstanding payments.

|  | - | 1/21/2024 | Check | 56988547  | YOUR SERVICING COMPANY NAME | 75.64    |
|--|---|-----------|-------|-----------|-----------------------------|----------|
|  |   | 1/21/2024 | Check | M10000001 | First Company Co            | 202.50   |
|  | • | 1/21/2024 | ACH   | M1000001  | First Company Co            | 1,000.00 |
|  | - | 1/21/2024 | Check | V1000002  | State Taxes                 | 421.16   |

As before, use the check box on the **Sel** column to select or deselect individual entries from the batch. The **Select All, Check Selected**, and **Select None** buttons on the toolbar can also help manage the entry list.

Use one of the following options to process payments and click the **Deploy** button to finish.

| Email / Print to                                                           | Microsoft Print to PDF | - |
|----------------------------------------------------------------------------|------------------------|---|
| O Export to Folder                                                         |                        |   |
| Generate Entries Only (payments will be posted in system & will not print) |                        |   |

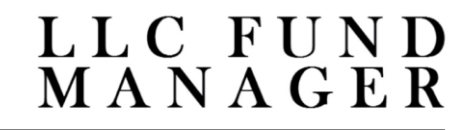